| デジ | " <del>'</del> | $\ $ | デ | "ון | 1 | አ | $\square$ | Q | &A |  |
|----|----------------|------|---|-----|---|---|-----------|---|----|--|
|----|----------------|------|---|-----|---|---|-----------|---|----|--|

※iPadをネットワーク(Wi-Fi)に接続すると、アプリが アップデートすることがあります。ご家庭のネットワークの 契約内容に合わせて、ネットワークの接続をしてください。

|   | iPad | て" ネ | ין עי | ~7- | ク | に接続 |
|---|------|------|-------|-----|---|-----|
| - |      |      |       |     |   |     |

| 設定<br>このiPadは岐阜県教育委員会によって監理/ |          | Wi-Fi                  |              |
|------------------------------|----------|------------------------|--------------|
| 管理されています。 デバイスの<br>詳しい情報     | )監理に関する  | ✔ 安全性の低いセキュリティ         | l 🗢 i        |
| TAB20 01706JK                |          | ネットワーク                 |              |
| Apple ID, iClou              | d, ≯7⊀…  | その他                    |              |
| 😒 Wi-Fi                      | gifu-edu | 接続を確認                  | 確認>          |
|                              |          |                        |              |
| 8 Bluetooth                  | オン       | 接続したことのあるネットワークに自動的に接続 | します。接続したことのあ |

- ホーム画面から、「設定」>「Wi-Fi」の順に 選択します。
- 「Wi-Fi」をオンにします。デバイスが利用 可能な Wi-Fi ネットワークの検索を始めま す。
- 接続したい Wi-Fi ネットワークの名前をタッ プします。ネットワークに接続する前に、 ネットワークのパスワードの入力します。
  ネットワークに接続すると、そのネットワークの横に青いチェックマーカーが表示され、ディス プレイの上部隅に Wi-Fi 接続済みのアイコン
  が表示されます。

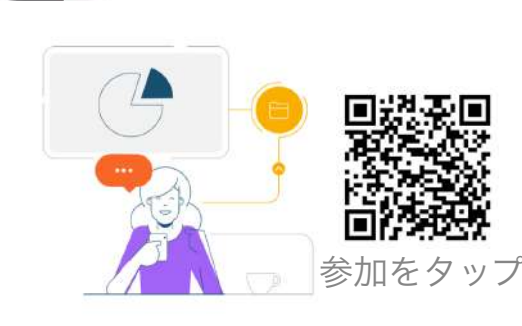

iPhone または iPad からコンテン ツを共有したり、他の参加者が共 有するコンテンツを表示します。

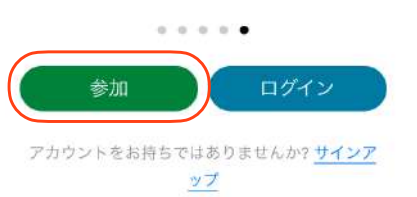

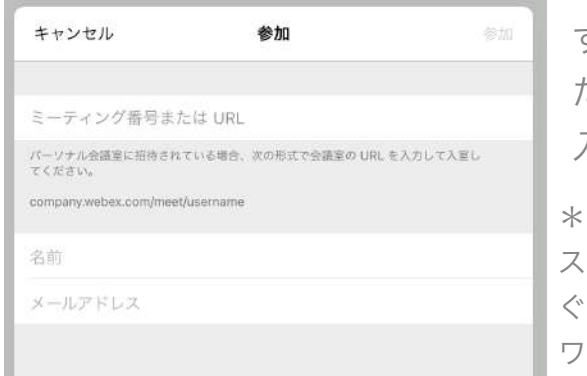

iPadZ<sup>"</sup>Webex Meetingsに接続

すぐメールで送信され た、ミーティング番号を 入力してください。

\*ミーティング番号を入力後、パ スワード入力が求められる際、す ぐメールに記載されているパス ワードを入力してください。

「名前」は岐阜本巣特別支援学校 小学部6年1組岐阜花子であれば、

岐阜本巣小61岐阜花子

メールアドレスは、個人のメールアドレスを入力してください。 \*入力されたメールアドレスは、学校側から追跡することはなく、 また、そのメールアドレス宛に学校からの連絡や迷惑メールが送 られることはありませんのでご安心ください。

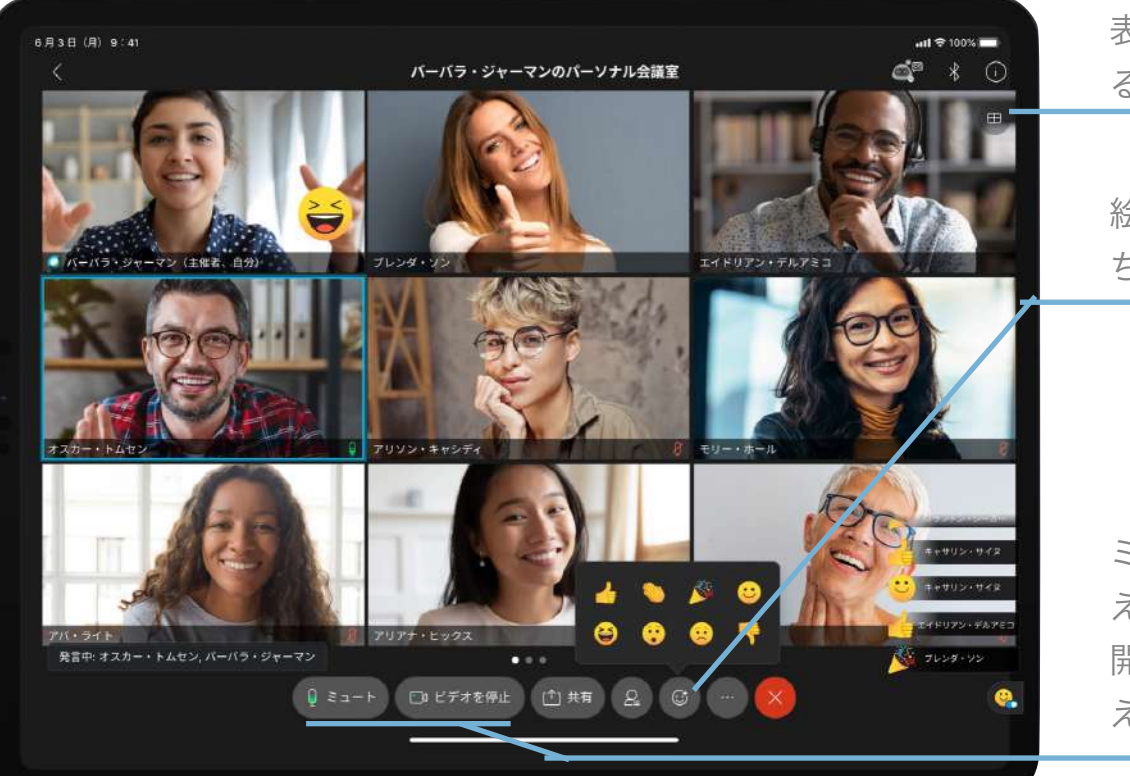

表示される画面を変更す ることができます

絵文字のスタンプで気持 ちを送ることができます

ミュート解除で言葉を伝 えることができ、ビデオ 開始でみんなに表情を伝 えることができます

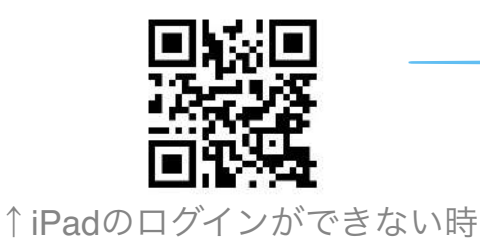

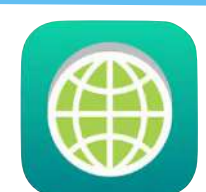

検索はセーフブラウザ

不適切なオンラインコンテンツを ブロックし、安全にネットサー フィンを行うブラウザです。 <sub>セ・</sub>

セーフブラウザで検索できない時↑